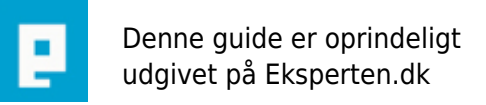

# COMPUTERWORLD

### mini kalender i VB 2

## I denne artikel vil jeg udbygge min kalender fra den første artikel. Jeg vil også indsætte den i regedit.

Skrevet den 03. Feb 2009 af maxfli I kategorien Programmering / Visual Basic | 📩 📩 🏠 🏠

I den første artikel viste jeg hvordan man fik en label til at vise tiden. Nu skal vi lave et program der både viser tiden, datoen, dagen, årstal, osv. Jeg vil også vise hvordan man får programmet til at starte når windows startes og hvordan man får programmet til at lukke efter en bestemt tid.

Start med at lave en form med følgene ting:

To timere med navn timDisplay og Timer1. Fem labels med navnene lblDay, lblMonth, lblYear, lblNumber, lblTime. Sæt alle labels caption til [tom]. Sæt timDisplay's Interval til at være 1000 og sæt Timer1's Interval til 5000.

Indsæt nu følgene kode:

**Option Explicit** 

```
Private Sub timDisplay_Timer()

Dim Today As Variant

Today = Now

IbIDay.Caption = Format(Today, "dddd")

IbIMonth.Caption = Format(Today, "mmmm")

IbIYear.Caption = Format(Today, "yyyy")

IbINumber.Caption = Format(Today, "d")

IbITime.Caption = Format(Today, "h:mm:ss")

End Sub

Private Sub Timer1_Timer()

End
```

End End Sub

Koden til at vise de andre ting minder meget om koden til at vise tiden som i artikel 1. Prøv at køre programmet. Du kan ændre tiden for lukning af programmet ved at ændre Timer1's Interval. Det har jeg gjort da jeg godt kunne tænke mig lidt mere tid til at se programmet har jeg ændret det til 6500. Det må du selv om.

Gå ind i Files Make Project1.exe. Der lavede jeg mit program i C:\Programmering og kald den for Velkommen

Nu kunne jeg godt tænke mig at få programmet til at starte når jeg starter Windows, så jeg hver gang jeg starter min computer kan se fx datoen.

For at gøre det skal vi ind i regedit. Gå ing i kør via startmenuen og skriv regedit. Nu kommer der et vindue der er opdelt i to. Til venstre mapperne og til højre registreringsnøglerne. Ved mapperne skal du gå ind i: HKEY\_LOCAL\_MACHINE / SOFTWARE / Microsoft / Windows / CurrentVersion / Run.

Højreklik ude i det hvide til højre ved nøglerne og tryk New / String Value. Kald den for velkommen. Høreklik på den og tryk Modify. Nu skal du i det hvide felt indtaste stien til dit program. Jeg indtaster C:\Programmering\Velkommen.exe da det er der jeg har gemt mit program. Nu skulle programmet gerne starte hver gang Windows startes.

Det var så min anden artikel til VB begyndere. Har du forslag til lign. artikler så send en mail til pbf@mail.com

#### Kommentar af snowball d. 14. Oct 2004 | 1

Synes godt nok du "malker koen godt og grundigt". Det er jo begrænset hvad der er af nye ting i forhold til din første artikel!

#### Kommentar af cronck d. 15. Oct 2004 | 2

Bedre end den første...

#### Kommentar af edderduns d. 14. Oct 2004 | 3

Jeg synes artiklen er god til begyndere der har svært ved at finde informationer om VB på nettet. Det findes stort set ikke andet end engelske sider om VB god ide at lave en serie af artikler om VB. Måske kunne du starte med at lave det for begyndere og så lave det mere og mere avanceret.